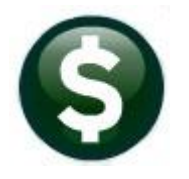

# **ACCOUNTS PAYABLE**

# **RELEASE NOTES – MARCH 2020**

This document explains new product enhancements added to the **ADMINS Unified Community (AUC)** for Windows **ACCOUNTS PAYABLE** system.

## CONTENTS

| 1 | ENTE | ER BILLS                                                  | 2  |
|---|------|-----------------------------------------------------------|----|
|   | 1.1  | Credit Vouchers Work-in-Progress [Fix]                    | 2  |
|   | 1.2  | Check Batch of Refund Vouchers [Enhancement]              | 3  |
|   | 1.3  | Paying on Purchase Orders [Enhancement]                   | 4  |
| 2 | CREE | DIT CARD PROCESSING [FIX]                                 | 6  |
| 3 | INTE | RRUPTED DISBURSEMENT POSTING [FIX]                        | 6  |
| 4 | REM  | OVING ATTACHMENTS                                         | 6  |
| 5 | 1099 | PROCESSING                                                | 7  |
|   | 5.1  | Voucher #s Added to Verification Reports [Enhancement]    | 7  |
|   | 5.2  | Added a File Format for 1099 Submissions [Enhancement]    | 8  |
|   | 5.3  | AP–710 1099 Processing Document [Enhancement]             | 8  |
|   | 5.4  | Segregate "Corrected" from "Omitted" Returns to the IRS   | 9  |
|   | 5.5  | 1099 Error on Vouchers Spanning More than One Check [Fix] | 10 |
| 6 | VOID | DS AND LIQUIDATIONS                                       |    |
| 7 | COPY | Y LIVE TO TRAINING [ENHANCEMENT]                          |    |
| 8 | WAN  | IT FASTER RESPONSE ON SUPPORT REQUESTS?                   | 11 |
| 9 | HELP | PREFERENCE LIBRARY                                        | 11 |
|   | 9.1  | New or Updated Documents                                  | 11 |

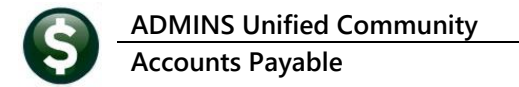

### **1 ENTER BILLS**

**ADMINS** fixed an issue with work-in-progress amounts for credit vouchers, added a feature to the upload vouchers process for budget overrides, and added columns to the **PO to Voucher Line Selection** screen.

#### 1.1 Credit Vouchers Work-in-Progress [Fix]

Sometimes when entering a credit voucher, a user may forget and enter a positive amount, then go back and enter the correct negative amount. Prior to the software update, the process was not clearing out the original positive amount, which resulted in both a debit and credit showing in the work in progress file.

ADMINS corrected this. The work in progress amount will be properly reflected as shown in Figure 1.

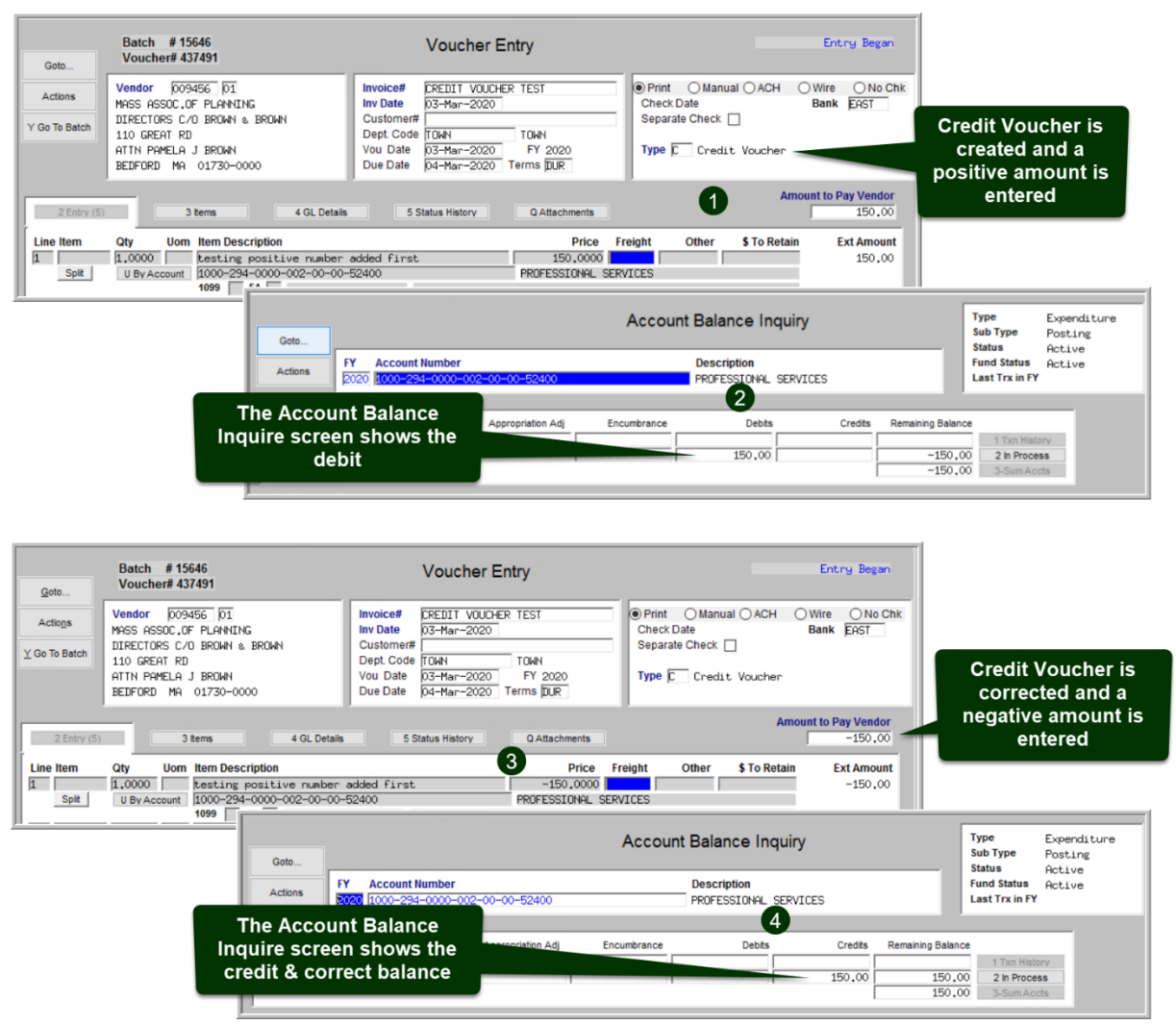

Figure 1 Changing a credit voucher now clears amounts from work-in-progress

[ADM-AUC-AP-980]

### **1.2** Check Batch of Refund Vouchers [Enhancement]

Create Refund Vouchers utility. Accounts Payable Enter Bills (Vouchers) Orders These batches can contain hundreds of vouchers that use Liability/Asset and Revenue accounts. 1099 Module Maintenance Interfaces/Imports VMS Voucher Batches Liability/Asset and Revenue accounts may not have a Site Specific Create Deduction Vouchers (3rd party payroll) balance, and as a result, when checking the batch, a Create Refund Vouchers Help Reference Library "budget override" message appears for each Credit Card Processing voucher, requiring the user to click [OK] to send the Replace Credit Card Vendor Upload Approval Path voucher for budget approvals. Upload Vendors Upload Vouchers - Spreadsheet Error Check Multiple Vouchers Insufficient Funds. Send request to override Budget for Voucher 436564 No

Some sites upload batches of vouchers for refunds using the Accounts Payable Interfaces/Imports

Figure 2 Before – the "Insufficient Funds" popup would be displayed for each of the vouchers

To streamline the process, when checking the batch, the "Insufficient Funds" prompt will be presented only once to send all the vouchers for override. Click **[Yes]** to send a budget override request for all vouchers needing one. Click **[No]** to leave all vouchers requiring a budget override in **Entry Began** status.

The batch #15641 shown in Figure 3 is an example of a refund batch with over 100 vouchers.

|                                                                                                    |                                |                 | Voucher Batch E    | ntry            | Entry Began    |            |    |
|----------------------------------------------------------------------------------------------------|--------------------------------|-----------------|--------------------|-----------------|----------------|------------|----|
| Batch<br>Default De                                                                                                    | 15641<br>pt <u>ABC1</u>        | Default Bank EA | ST EASTERN BANK FO | R A/P           | 1              |            |    |
| Default Typ                                                                                                    | ate 23-Jan-2020<br>De R Refund | Voucher Check/W | ire/ACH ONo Check  | O Manual Check  | Entry Began    | 130        |    |
| Expected         Entered         Balance         Ready for Release           Price         14231.2000         14231.2000         Disapproved           Freight |                                |                 |                    |                 |                |            |    |
| Submit Ba                                                                                                    | tch for Processing             | ⊖Yes ⊛N         | D                  |                 | Closed         |            |    |
| Voucher#                                                                                                    | Vendor                         |                 | Туре               | Total Status    |                |            |    |
| 436812                                                                                                    | 028072-01 CAMPC                | SARAH A         | Refund Vouche      | 5,27 Entry Be   | gan Edit Voud  | her Lines  | Up |
| 436810                                                                                                    | 028070-01 CAB E                | AST LLC         | Refund Vouche      | 156,77 Entry Be | egan Edit Voud | ther Lines |    |
| 436808                                                                                                    | 028068-01 CAB E                | AST LLC         | Refund Vouche      | 89.58 Entry Be  | egan Edit Voud | her Lines  |    |
|                                                                                                    |                                | AST             | Refund Vouche      | Be              | egan           | Lines      |    |
| 436782                                                                                                    | Ver                            | - JURHY C       |                    | 25,52 Enc.      | Edit Voud      | ther I is  |    |
| 436780                                                                                                    | 028040-01 HUHMS                | KIMBERLY ANNE   | Refund Vouche      | 42,50 Entry Be  | egan Edit Voud | her Lines  | 0  |
|                                                                                                    |                                | LEACTHE LTD     | D-C-red Marsalia   | 707 00 Eatan Ba |                |            | Dr |

New: A batch created via the Accounts Payable ► Interfaces/Imports ► Create Refund Vouchers will set the default voucher type to "R" as a Refund Voucher.

This will make it more obvious that the batch is for refund vouchers.

Figure 3 Batch screen with refund vouchers in Entry Began status

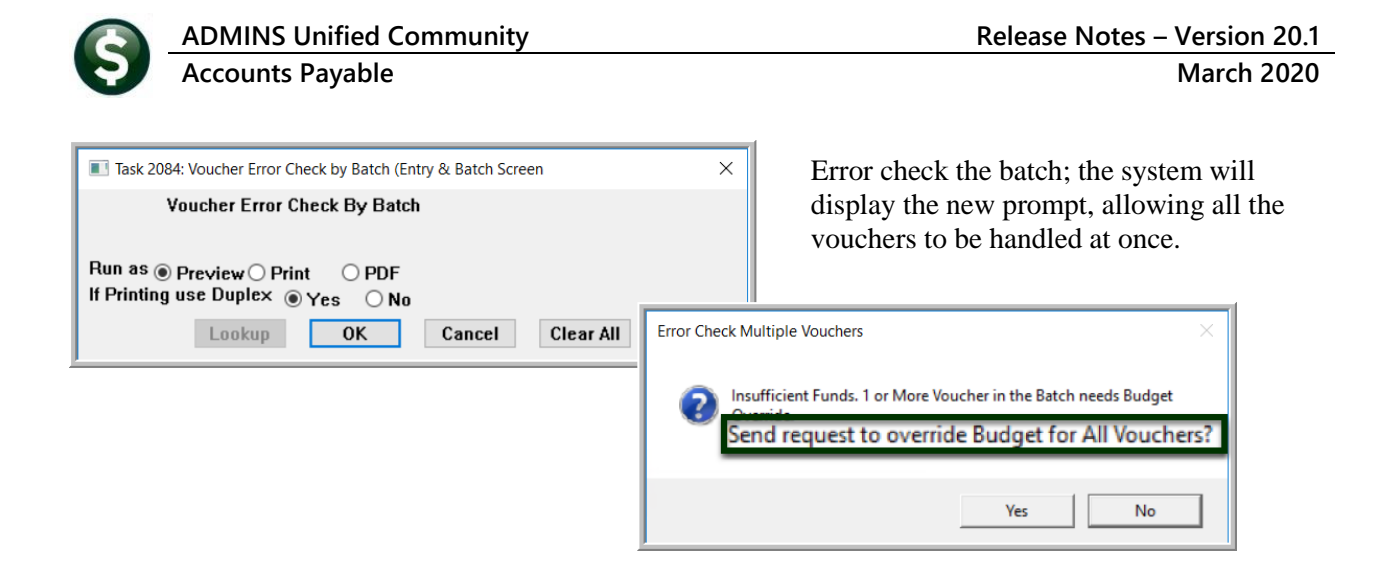

| 2085-FMREF | :APVO | UMULERR |          | Printed 27-Ja     | n-2020 | a    | t 12:47:29 by THERESA Page 1 |
|------------|-------|---------|----------|-------------------|--------|------|------------------------------|
|            |       |         |          | **                | TOW    | 10   | or Admins                    |
|            |       |         |          | voucn             | er Eri | cor  | Check by Batch               |
|            |       |         |          |                   |        |      |                              |
| Voucher#   | Line  | GLLine  | Errors   |                   |        |      |                              |
| 436778     | 1     | 1       | Warning: | P3509-Account car | nnot h | be.  | a Liability Account Type     |
|            | 1     | 2       | Warning: | Account Over Bud  | lget   |      |                              |
|            | 1     | 2       | Warning: | P3512-Account car | nnot k | )e   | a Revenue Account Type       |
|            | 1     | 3       | Warning: | Account Over Bud  | lget   |      |                              |
|            | 1     | 3       | Warning: | P3508-Account car | nnot k | )e   | an Asset Account Type        |
| Voucher#   | Line  | GLLine  | Errors   |                   |        |      |                              |
| 436780     | 1     | 1       | Warning: | P3509-Account car | nnot k | be . | a Liability Account Type     |
|            | 1     | 2       | Warning: | Account Over Bud  | aet    |      |                              |
|            | 1     | 2       | Warning: | P3512-Account car | nnot k | be   | a Revenue Account Type       |
|            | 1     | 3       | Warning: | Account Over Bud  | lget   |      |                              |
|            | 1     | 3       | Warning: | P3508-Account car | nnot k | )e   | an Asset Account Type        |
| Voucher#   | Line  | GLLine  | Errors   |                   |        |      |                              |
| 436782     | 1     | 1       | Warning: | P3509-Account car | nnot k | be   | a Liability Account Type     |
|            | 1     | 2       | Warning: | Account Over Bud  | get    |      |                              |
|            | 1     | 2       | Warning: | P3512-Account car | nnot k | be . | a Revenue Account Type       |
|            | 1     | 3       | Warning: | Account Over Bud  | lget   |      |                              |
|            | 1     | 3       | Warning: | P3508-Account car | nnot k | )e   | an Asset Account Type        |
| Voucher#   | Line  | GLLine  | Errors   |                   |        |      |                              |
| 436784     | 1     | 1       | Warning: | P3509-Account car | nnot k | be   | a Liability Account Type     |
|            | 1     | 2       | Warning: | Account Over Bud  | get    |      |                              |
|            | 1     | 2       | Warning: | P3512-Account car | nnot k | be.  | a Revenue Account Type       |
|            | 1     | 3       | Warning: | Account Over Bud  | get    |      |                              |
|            | 1     | 3       | Warning: | P3508-Account car | nnot k | be   | an Asset Account Type        |
|            |       |         |          |                   |        |      |                              |

The **Voucher Error Check by Batch** report will still show each voucher and line with the warning that the account is over budget.

The batch is marked as "Needs Budget Override" and all the vouchers are available for approval.

|                                                       |                                                      |                                                  | Voucher Batch         | Entry   | Needs Budget Override                                                                                       |
|-------------------------------------------------------|------------------------------------------------------|--------------------------------------------------|-----------------------|---------|----------------------------------------------------------------------------------------------------|
| Batch<br>Default Dept<br>Voucher Date<br>Default Type | <mark>15641</mark><br>ABC1<br>23-Jan-202<br>R Refund | Default Bank EA<br>abc1<br>0<br>Voucher  Check/W | ST EASTERN BANK F     | OR A/P  | Entry Began                                                                                                 |
|                                                       | Price<br>Freight                                     | Expected                                         | Entered<br>14231,2000 | Balance | <ul> <li>Error Status</li> <li>Ready for Release</li> <li>Disapproved</li> <li>Ready for Posting</li> </ul> |
| Submit Patch (                                        | Other<br>Totals                                      | 14231,20                                         | 14231.20              |         | Awaiting Approval 130<br>Change Orders<br>Open<br>Closed                                                    |

[MDF-SUP-SAPLAUC-1025]

### **1.3** Paying on Purchase Orders [Enhancement]

When paying a voucher created from a purchase order where retainage is used, it can sometimes be unclear to end users what can be paid. **ADMINS** enhanced the **PO to Voucher Line Selection** screen to make it easier to pay vouchers against purchase orders.

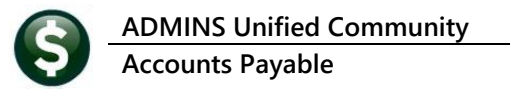

To access the screen, create an Accounts Payable voucher batch, and add a new voucher. Select the "From:" **O** Purchase Order and click on [OK]. In the resulting prompt, enter the purchase order number, and select the **O** No radio button for the "Pay all available lines on PO?" option.

| Gett                                                                                                    |                                                                                                    |
|----------------------------------------------------------------------------------------------------|----------------------------------------------------------------------------------------------------|
| Addres Vener 100000 50 Internal Close Control Bana Close Control Bana Close Control Bana Close Control Bana Close Control Bana Close Control Bana Close Control Bana Close Control Bana Close Control Bana Close Close C |                                                                                                    |
| I [AUC] 60-Voucher Batch Entry [theresa]                                                                                                    | X III (AUC) 60-Voucher Batch Entry (theresa) X                                                                                              |
| Add New Voucher<br>From: O Direct Pay(s Purchase Order) Pay Retainage from PO O Recurring                                                                                                    | Restrict PO Search Dy Vendor or PO#<br>Optional: Enter PO#<br>Optional: Enter Vendor# (if no PO# entered)<br>Pay all available lines on PO? |
| Lookup OK  Cancel Clear All                                                                                                    | Lookup OK Cancel Clear All                                                                                                    |

Figure 4 Creating a voucher to pay on a purchase order

The **PO to Voucher Line Selection** screen had only two amount columns, for **Ext Amount** and **Open Balance**. New columns have been added to make it easier to understand the retainage information better to see the correct open balance.

|                                                                                   | PO to Voucher Line Selection           |  |   |                     |  |  |            |              |  |   |  |  |
|-----------------------------------------------------------------------------------|----------------------------------------|--|---|---------------------|--|--|------------|--------------|--|---|--|--|
| Loading PO# 191180 to Voucher 825570868 Batch<br>Vendor BLACKST VAL REG VOC SCH D |                                        |  |   |                     |  |  |            |              |  |   |  |  |
| Sel L                                                                             | Sel Line Item Qty UOM Item Description |  |   |                     |  |  | Ext Amount | Open Balance |  |   |  |  |
|                                                                                   | 1                                      |  | J | PO#19118 MATTHEW H. |  |  | 15000.00   | 12825.00     |  | ^ |  |  |
| Ø                                                                                 | 2                                      |  |   | MATTHEW R.          |  |  | 15000,00   | 12150,00     |  |   |  |  |
|                                                                                   |                                        |  |   |                     |  |  |            |              |  |   |  |  |
|                                                                                   |                                        |  |   |                     |  |  |            |              |  |   |  |  |
|                                                                                   |                                        |  |   |                     |  |  |            |              |  |   |  |  |
|                                                                                   |                                        |  |   |                     |  |  |            |              |  |   |  |  |

Figure 5 Removed the UOM (Unit of Measure) to give more room for Description and additional amount fields

| Goto         Loading PO# 191180         to Voucher         437558         Batch         15649         1           Actions         2         3         4         5           5 Go To Voucher         1         PD#191181 MATTHEW H.         13575,0000         -75,00         12825,00           1 Select All         1         90#191181 MATTHEW R.         13650,0000         -1350,00         12150,00                                                                                                    |                 | PO to Voucher Line Selection |                               |                               |        |              |            |            |          |        |  |  |
|----------------------------------------------------------------------------------------------------|-----------------|------------------------------|-------------------------------|-------------------------------|--------|--------------|------------|------------|----------|--------|--|--|
| Actions       2       3       4       5         5 Go To Voucler       Sel Line Item       Qty       Item Description       Line Balance       Retain Hid       New Retain       Balance       Used       A         1       PD#19118 MATTHEW H.       13575,0000       -75,00       -675,00       12825,000       A         1       Select All       Image: Construction of the second second se                                                                                                    | Goto            | Loading<br>Ven               | PO# 191180<br>dor BLACKST VAL | to Voucher<br>. REG VOC SCH D | 437558 | Batch 15649  | 0          |            |          |        |  |  |
| Set Line         Item         Qty         Item Description         Line Balance         Retain Hid         New Retain         Balance         Used         A           5 Go To Voucher         I         P0#19118 MATTHEW H.         13575.0000         -75.00         -675.00         12825.00         Image: Comparison of the second second | Actions         |                              |                               |                               |        | 2            | 8          | 4          | 6        |        |  |  |
| I         PUB1911B MITHEN H.         135/5,0000         -/5,00         12825,00           I         2         MATTHEW R.         13650,0000         -150,00         12150,00           1 Select All         I         I         I         I         I         I                                                                                                    | 5 Go To Voucier | Sel Line Item                | Qty Item Desc                 | ription                       |        | Line Balance | Retain HId | New Retain | Balance  | Used 🔨 |  |  |
| I Select All         I         I <t< td=""><td></td><td>⊻ 1</td><td>P0#19118</td><td>B MATTHEW H.</td><td></td><td>13575,0000</td><td>-75,00</td><td>-675,00</td><td>12825.00</td><td></td></t<>                                                                                                    |                 | ⊻ 1                          | P0#19118                      | B MATTHEW H.                  |        | 13575,0000   | -75,00     | -675,00    | 12825.00 |        |  |  |
| 1 Select All                                                                                                    |                 | ☑ 2                          | MATTHEW                       | R.                            |        | 13650,0000   | -150.00    | -1350.00   | 12150.00 |        |  |  |
|                                                                                                    |                 |                              |                               |                               |        |              |            |            |          |        |  |  |
|                                                                                                    | 1 Select All    |                              |                               |                               |        |              |            |            |          |        |  |  |
|                                                                                                    |                 |                              |                               |                               |        |              |            |            |          |        |  |  |

#### Figure 6 After

- 1. voucher number and batch number
- 2. the line balance will match what is showing on the PO Query screen
- 3. amount already posted to retainage and not yet paid
- 4. new calculated retainage amount for this line (can be changed on the voucher entry screen)
- 5. balance on the line available to be paid on a **REGULAR** voucher–this amount changes on the voucher entry screen if the amount of retainage is changed

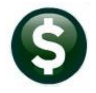

If no lines are selected, and the button is clicked, the system will return to the batch screen.

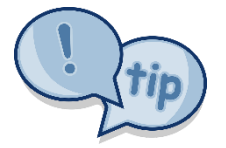

Retainage amounts may only be paid with a special voucher by selecting the "**OPay Retainage from PO**" option when adding a new voucher.

[ADM-AUC-AP-1004]

## 2 CREDIT CARD PROCESSING [Fix]

**ADMINS** fixed an issue when adjustments were made to credit card downloads that resulted in incorrect email notifications being sent.

[ADM-AUC-AP-987]

## **3** INTERRUPTED DISBURSEMENT POSTING [Fix]

**ADMINS** sets an error flag to prevent re-running an interrupted posting. If a user received an error report notifying them to fix an invalid account during a posting, an error flag was being set. After fixing the account, this error flag was not being unset when trying to run the posting again. This has been corrected for this software update so the user does not need to contact **ADMINS** support for intervention.

[ADM-AUC-AP-1000]

### **4 REMOVING ATTACHMENTS**

Remove attachments to **posted** vouchers (open or closed) using the **Accounts Payables** > **Queries** > **View** All **Vouchers (Bills)** > [1 Select] screen, [Q Attachments] tab.

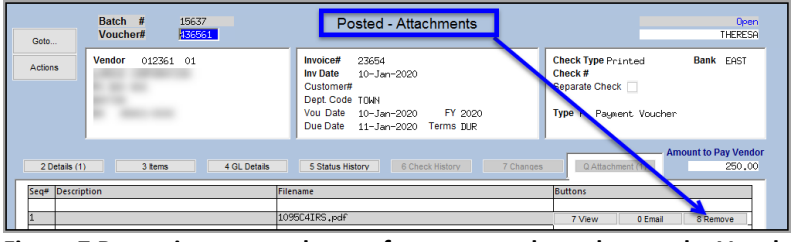

Figure 7 Removing an attachment from a posted voucher on the Voucher Query screen

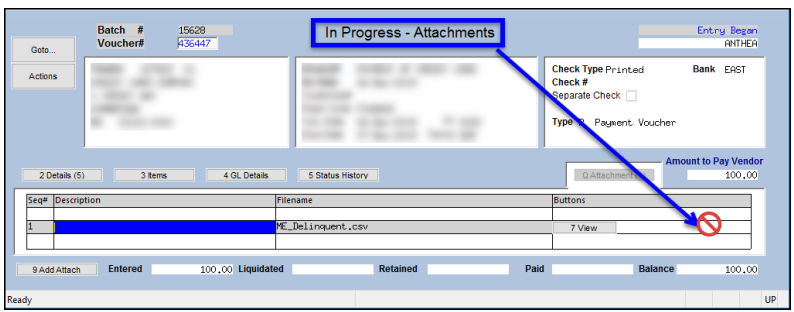

In Progress Status: Entry Began Approvals Disapproved Ready to Post

Figure 8 Query screen - the voucher is in progress and neither the [Remove] nor the [Email] button is available

Attachments to **in-progress** vouchers may only be removed by the batch owner using the **Voucher Entry (Q Attachments] Tab.** (If an attachment needs to be removed and the batch owner is not available, transfer the batch to a current user to remove the attachment.)

| <u>G</u> oto     | Batch # 15563<br>Voucher# 435534                                                                        | Voucher Entry Attachments                                                                                                    | Entry Began                                                                                     |
|------------------|----------------------------------------------------------------------------------------------------|----------------------------------------------------------------------------------------------------|-------------------------------------------------------------------------------------------------|
| Actio <u>n</u> s | Vendor 021871 01<br>ADVANCED BATTERY SYSTEMS<br>516 BELFORD STREET<br>EAST BRIDGENATER<br>MA 02333-0000 | Invoice# TEST OF FA FLAG<br>Inv Date 18-Jan-2019<br>Custome#<br>Dept Code SCHOOL<br>Vou Date 18-Jan-2019 FY 2019<br>Due Date 19-Jan-2019 Terms ILR | Print Manual ACH Wire No Chk<br>Greek Date Bank EAST<br>Sefurate Check<br>Type P munert Voucher |
| 2 Entry (5)      | 3 Items 4 GL Deta                                                                                       | ils 5 Status History Q Attachments                                                                                                    | Amount to Pay Vendor<br>29000,00                                                                |
| Seq# Descripti   | ion Fi                                                                                                  | ename                                                                                                    | Buttons                                                                                         |
| 1 Sample         | of a voucher attachment Al                                                                              | locPD.csv                                                                                                    | 7 View Attachment 4 8 Remove Attachment 1                                                       |
|                  | 6 Add Attachment                                                                                        |                                                                                                    | Entered Amount 29000,00                                                                         |
|                  |                                                                                                    |                                                                                                    | EOF UP                                                                                          |

Figure 9 Attachments to *in-progress* vouchers may only be removed on the voucher entry screen

[ADM-AUC-AP-985]

## 5 1099 PROCESSING

- Added the voucher numbers to verification reports
- The process creates both ".txt" and ".dat" files to comply with some state specifications
- The AP-710 1099 Processing document was updated
- Fixed an error resulting from vouchers spanning multiple checks

#### 5.1 Voucher #s Added to Verification Reports [Enhancement]

| 1099 Menu<br>Description<br>Restart 1099 Proces<br>1099 Vendor Proofine Report<br>Create 1099 Work File<br>Edit 1099 Work File                                                                                                    | b make it easy to find the vouchers comprising the total payment<br>a vendor, <b>ADMINS</b> added the voucher number to the verification<br>n from the <b>[Edit 1099 Work File]</b> screen.                                                                                                    | s made<br>n report |
|----------------------------------------------------------------------------------------------------|----------------------------------------------------------------------------------------------------|--------------------|
| 1999 Error Chacking - Hard Errors of Jonews to be Printed<br>Latt of 1099-sto be Printed<br>Print 1099-str<br>Print 1099-str<br>Print 1099-s<br>Create 1099 Electronic File<br>Savet 1099 Errorma Sa Vendrich Altachmenti/Alchhove | elect the <b>[4 Verification Report]</b> button at the ottom of the 1099 Work File Summary screen to run the report.                                                                                                    | ie                 |
|                                                                                                    | 1099 Work File Summary                                                                                                    |                    |
|                                                                                                    | Color         Vendor         Stocs52         01         MARTIE         CIFL/DEA           Actions         Address         8         METHERSFIELD         Federal ID#         012-34-5678           Modress         9         METHERSFIELD         Federal ID#         012-34-5678           Modress         9         METHERSFIELD         Federal ID#         012-34-5678           Modress         1099 Flag         I         Interest           Address Type         AP         Accounts         Peaderall ID#           Phone#         (312)         819-6100         Total Paid         300,00         Reportable         300,00 |                    |
|                                                                                                    | Amounts Reportable Click Bult                                                                                                    | on to              |
|                                                                                                    | Box         Code         Description         Form         Check Amount         Amount Reportable[dit           1         I         Interest         INT         300,00         300,00         Bet           4         Edit         Interest         INT         300,00         300,00         Bet                                                                                                    | 5                  |
|                                                                                                    | Additional Information for Form: INT  1 Add Vendor/Check 2 Delete Vendor 3 Get Name/Addr from Vendor File 4 Verification Report Xt to Menu                                                                                                    |                    |

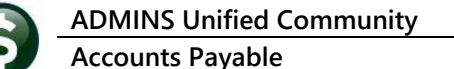

| 2851-AP1099EDTDET.REP |         |       |                | To<br>1099 Verifi<br>Entity: 1 | wn of Admin<br>cation Repo<br>TOWN OF A | s<br>rt - Detail<br>DMINS |          |            |         |         |              |
|-----------------------|---------|-------|----------------|--------------------------------|-----------------------------------------|---------------------------|----------|------------|---------|---------|--------------|
| Entity                | Vendor# | Remit | Name           | Federal-ID                     | 1099-Code                               | 1099-Form                 | 1099-Box | Chk_Vendor | Check   | Voucher | Check-Amount |
| 1                     | 027773  | 01    | ANDREAS DIMOND | 123456789                      |                                         |                           |          | 027773     | 0341686 | 435918  | -75.00       |
|                       |         |       |                |                                |                                         |                           |          | 027773     | 0341686 | 435918  | 75.00        |
|                       |         |       |                |                                |                                         |                           |          | 027773     | 0341686 | 435918  | 75.00        |
| 1                     | 027770  | 01    | ANTHEA PEARL   | 002148789                      |                                         |                           |          | 027770     | 0341689 | 435908  | 75.00        |
| 1                     | 027248  | 01    | JESSICA LORENZ | 041234561                      |                                         |                           |          | 027248     | 0341655 | 435671  | 200.00       |
| 1                     | 000454  | 01    | MARIE CIALDEA  | 012345678                      |                                         |                           |          | 000454     | 9001785 | 435675  | 300.00       |
|                       |         |       | Form INT: 4    |                                |                                         |                           |          |            |         |         | 650.00       |

Figure 10 Verification report as run to Excel®

| TedRe - 1099_Verification_2851_THERESA(1).lis                                                  | × |  |  |  |  |  |  |  |  |  |  |  |  |
|------------------------------------------------------------------------------------------------|---|--|--|--|--|--|--|--|--|--|--|--|--|
| File Edit Format Options                                                                       |   |  |  |  |  |  |  |  |  |  |  |  |  |
| Courier New V 8 V B / U V II II II II II II II II II                                           |   |  |  |  |  |  |  |  |  |  |  |  |  |
| 2851-AP1099EDTDET.REP Printed 03-Feb-2020 at 14:57:48 by THEERES. Page                         |   |  |  |  |  |  |  |  |  |  |  |  |  |
| Town of Admins<br>1099 Verification Report - Detail                                            |   |  |  |  |  |  |  |  |  |  |  |  |  |
| Entity: 1 TOWN OF ADMINS<br>Form: MISC                                                         |   |  |  |  |  |  |  |  |  |  |  |  |  |
| Vendor# Name and Address                                                                       |   |  |  |  |  |  |  |  |  |  |  |  |  |
| 024995 GAIL BOURASSA Vendor 1099 Form: MISC CUSIP                                              |   |  |  |  |  |  |  |  |  |  |  |  |  |
| P.0.BOX #553 Box: 7<br>MLIFORD.MA.01757-0000 Code: Y                                           |   |  |  |  |  |  |  |  |  |  |  |  |  |
| Federal ID: 182-50-5430                                                                        |   |  |  |  |  |  |  |  |  |  |  |  |  |
| Check                                                                                          |   |  |  |  |  |  |  |  |  |  |  |  |  |
| Form Box 1099 Code Vendor Check Voucher Amt Paid 1099 Reportable Errors                        |   |  |  |  |  |  |  |  |  |  |  |  |  |
| MISC 7 Y 024995 034122 435121 2,040.00 2,040.00                                                |   |  |  |  |  |  |  |  |  |  |  |  |  |
| Total for Vendor Form: MISC 2,040.00 2,040.00                                                  |   |  |  |  |  |  |  |  |  |  |  |  |  |
| 027781 GJORAN EMERALD Vendor 1099 Form: CUSIP                                                  |   |  |  |  |  |  |  |  |  |  |  |  |  |
| 160 MAIN STREET Box:<br>LOWILL MA 01850-0000 Code:                                             |   |  |  |  |  |  |  |  |  |  |  |  |  |
| Federal ID: 214-87-9025                                                                        |   |  |  |  |  |  |  |  |  |  |  |  |  |
| Chack                                                                                          |   |  |  |  |  |  |  |  |  |  |  |  |  |
| Form Box 1099 Code Vendor Check Voucher Amm Paid 1099 Reportable Irrors                        |   |  |  |  |  |  |  |  |  |  |  |  |  |
| MISC 7 Y 027781 034191 435927 -150.00 -150.00 1                                                |   |  |  |  |  |  |  |  |  |  |  |  |  |
| MISC 7 Y 027781 034191 435927 150.00 150.00 1<br>MISC 7 Y 027781 034191 435927 150.00 150.00 1 |   |  |  |  |  |  |  |  |  |  |  |  |  |
| MISC 7 Y 027781 0341861 435989 150.00 150.00 1                                                 |   |  |  |  |  |  |  |  |  |  |  |  |  |
| MISC 7 Y 027781 034186 435937 180.00 180.00 1<br>MISC 7 Y 027781 034179 435941 150.00 150.00 1 |   |  |  |  |  |  |  |  |  |  |  |  |  |
| MISC 7 Y 027781 034186 435949 150.00 1 150.00 1                                                |   |  |  |  |  |  |  |  |  |  |  |  |  |
| Total for Vendor Form: MISC 750.00 750.00                                                      | ~ |  |  |  |  |  |  |  |  |  |  |  |  |

Figure 11 Verification report as run to Print/Preview/PDF®

The **"Entity 1** Town of ADMINS" text was moved to the header of the Excel® report

The output file name includes the task number **"2851"** to make it easier to find when retrieving or referring to reports.

The voucher number is formatted without commas in both the **Print/Preview/PDF® and Excel®** versions of the report.

[ADM-AUC-AP-994]

### 5.2 Added a File Format for 1099 Submissions [Enhancement]

| Name            | Date modified      | Туре          |
|-----------------|--------------------|---------------|
| IRSTAX_2019.dat | 2/24/2020 11:38 AM | DAT File      |
| IRSTAX_2019.txt | 2/24/2020 11:38 AM | Text Document |

When creating the **1099 Electronic File**, both **".txt"** and **".dat"** files are created to accommodate a new file format required by the state of Massachusetts.

[ADM-AUC-AP-995]

#### 5.3 AP-710 1099 Processing Document [Enhancement]

Added some clarifying text to the document.

#### 5.2. Maintain Entities

The Maintain Entity Screen is used to enter all pertinent tax information about your site. This information must be set up prior to printing your 1099 forms and/or creating the electronic file.

**Figure 12 Before** 

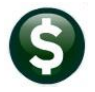

#### 5.2. Maintain Entities

The Maintain Entity Screen is used to enter all pertinent tax information about your site. This information must be set up prior to printing your 1099 forms and creating the electronic file. The printed forms must match the 1096 that is sent to the IRS as an electronic file.

#### **Figure 13 After**

[ADM-AUC-DOC-177]

Added instructions for submitting omitted forms as an original submission:

#### What if I omitted a vendor and have already submitted the electronic file?

The system will allow you to create an empty 1099 work file where you can then add the omitted vendor and process normally. Omitted forms are submitted as an "original" file when processing the electronic file.

Refer to Section 12, Appendix C Printing and Submitting an Omitted Form contained in this document.

Property of ADMINS. Inc. No unauthorized reproduction, distribution or use permitted. Updated February 2019 tc. Page 39 of 50

#### 13. APPENDIX C: Printing and Submitting an Omitted Form

If you have already submitted the electronic file to the IRS and realize you have omitted a vendor, you can create the vendor record, print and submit the electronic file for just the vendor omitted. Submit the electronic file for the *omitted* form as an *original* submission.

[ADM-AUC-AP-1002]

### 5.4 Segregate "Corrected" from "Omitted" Returns to the IRS

Returns created after the original submission are to be segregated. Create **"Omitted"** returns, submit them as **"original"**; do corrected returns and submit them as **"Corrected"**. This corresponds to the current IRS FIRE system, as shown in **Figure 14**:

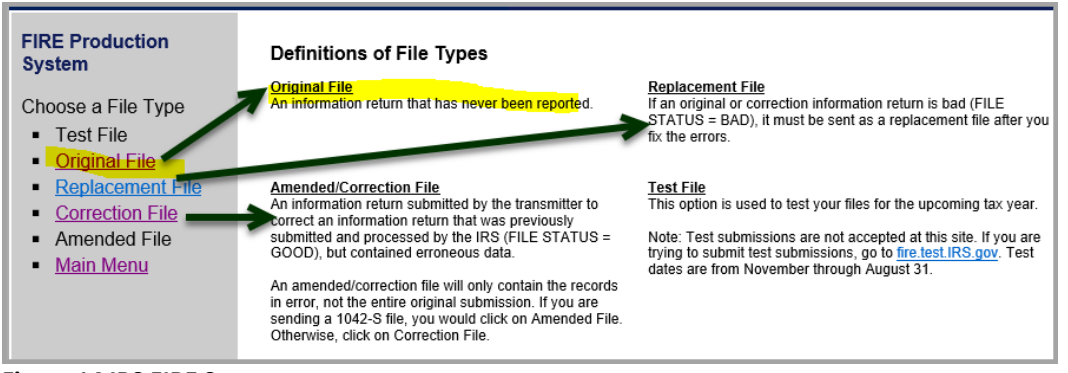

Figure 14 IRS FIRE System screen capture

[ADM-AUC-AP-1002]

#### 5.5 1099 Error on Vouchers Spanning More than One Check [Fix]

A single voucher with multiple lines can span two or more checks on sites that do not allow multiple pages per printed check. (For example, sites using self-sealing checks that print a ~dozen lines per check might choose not to allow multiple pages per check.)

Some 1099 forms were missing the data from the subsequent checks. **ADMINS** corrected this and installed the fix on affected sites late in January 2020. It is noted here to document the change.

[ADM-AUC-AP-993]

### 6 VOIDS AND LIQUIDATIONS

Occasionally, a check is voided after a voucher has been liquidated. A subsequent attempt to liquidate the remaining amount on the voucher was not working correctly. **ADMINS** corrected the calculation.

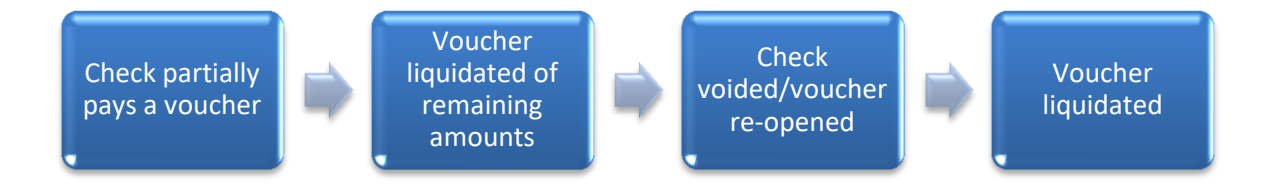

[ADM-AUC-AP-1003]

## 7 COPY LIVE TO TRAINING [ENHANCEMENT]

Copy Live to Training (Batch)

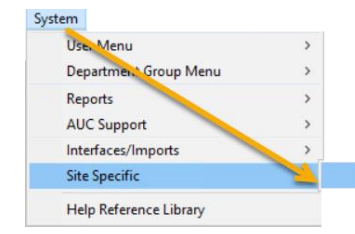

**ADMINS** is pleased to offer this new feature. Now, users with a security level of **20** can initiate a copy of live data to training. To initiate copying live to training, select:

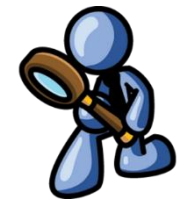

System > Site Specific > Copy Live to Training (Batch)

This process will refresh the training module, so verify with other department heads that they are not in the middle of doing any important testing.

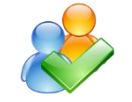

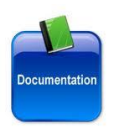

Read the detailed instructions in the SY–175 Copy Live to Training (Batch) document in the Help Reference Library.

[ADM-AUC-SY-8114]

## 8 WANT FASTER RESPONSE ON SUPPORT REQUESTS?

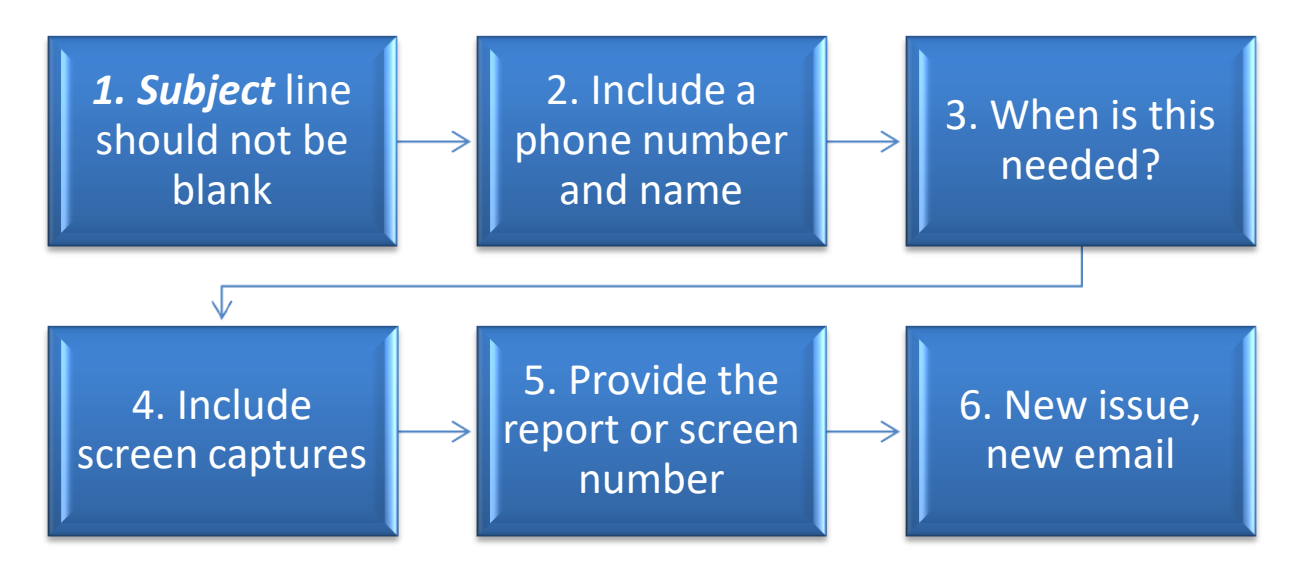

To improve the user experience when emailing <u>support@admins.com</u> for assistance, please include the following information on the email:

- 1. A *Subject:* line should briefly describe the request for example, *Subject:* Timesheet Entry Screen help needed, or *Subject:* Posting Disbursements need assistance.
- 2. Include your **full name** and **contact information**, including the **best phone number** to use when support staff call you.
- 3. How critical is the request? Is it *urgent*, as in trying to make a **4PM deadline for a bank ACH file**? If it is for the next time, let us know the next time the process will be run.
- 4. We love **pictures** they are worth a thousand words–include screenshots when relevant.
- 5. We love words, too, so describe the problem, and include a **report number** or **screen number** if known.
- 6. Start a **new email for a new issue**. Use **Reply All** to include the entire support team and allow seamless escalation for complex requests.

### 9 HELP REFERENCE LIBRARY

The following new or updated documents were added to the Help Reference Library.

#### 9.1 New or Updated Documents

|   |                     | SY–175 Copy Live to Training (Batch) | [New]     |
|---|---------------------|--------------------------------------|-----------|
| • | SYSTEM              | AP-1110 System Administration Kit    | [Updated] |
| • | YEAR END PROCESSING | AP-710 1099 Processing               | [Updated] |
|   |                     | AP–230 Warrants                      | [Updated] |
| • | DISBURSEMENTS       | AP–130 Pay A Bill – Direct Payments  | [Updated] |